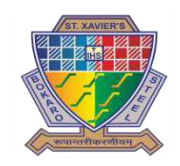

### **ST. XAVIER'S SCHOOL** ONLINE FEE PAYMENT CAMPUSCARE APP

### • SCHOOL FEES IS PAID ONLINE THROUGH THE CAMPUS CARE APP

### • THERE IS NO CASH /CHEQUE COUNTER IN THE SCHOOL

STEP BY STEP PROCESS EXPLAINED FOR ONLINE PAYMENT OF FEES

### **OPEN GOOGLE PLAY STORE**

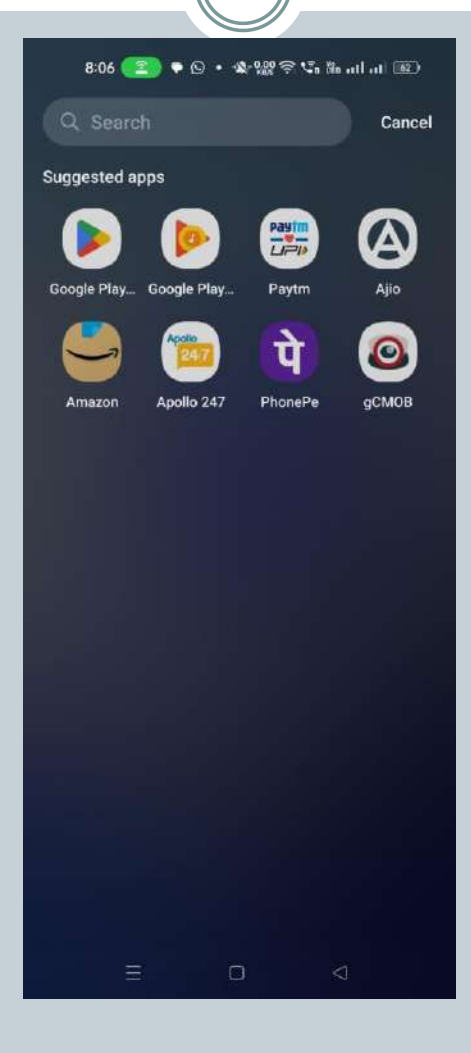

### ENTER CAMPUS CARE

| 8                | :06 🤇            | 2) 1             | • @ • | • • • •          | 88 (\$P)         | S. 180 | atl at | (62.)                         |
|------------------|------------------|------------------|-------|------------------|------------------|--------|--------|-------------------------------|
| ÷                | ca               | mpus             | care  |                  |                  |        |        | ×                             |
| Ð                | can              | npus c           | are   |                  |                  |        |        | ۲                             |
| q                | can              | npus c           | are 1 | 0x               |                  |        |        | ٢                             |
| α                | can              | npus c           | are a | pp do            | wnloa            | id     |        | ٢                             |
| ٩                | can              | npus c           | are e | ntab             |                  |        |        | ٢                             |
| Q                | can              | npus c           | are d | ownlo            | oad              |        |        | ٢                             |
|                  |                  |                  |       |                  |                  |        |        |                               |
|                  |                  |                  |       |                  |                  |        |        |                               |
|                  |                  |                  |       |                  |                  |        |        |                               |
| q <sup>1</sup> v | v <sup>2</sup> ( | e <sup>ª</sup> r | 4     | t <sup>s</sup> y | / <sup>6</sup> ( | י<br>ג | i ª c  | o <sup>*</sup> p <sup>*</sup> |
| а                | s                | d                | f     | g                | h                | j      | k      | 1                             |
| 仑                | z                | x                | с     | v                | b                | n      | m      | $\otimes$                     |
| ?123             | 0,               |                  |       | Eng              | lish             |        |        | 9                             |
|                  |                  |                  |       |                  |                  |        |        |                               |

#### **CLICK CAMPUS CARE** 8:07 💽 🗣 🖸 • 🕸 🏭 🗟 😘 福 山山 🕮 Q Ŷ campus care ✓ This device ▼ CampusCare Entab Infotech Pvt. Ltd. Sponsored · Related to your search CAV PUS EduRev EduRev Exam Converge Study SD Campus Preparation App Abroad You might also like $\rightarrow$ JEE MAINS PAST YEARS QUESTIONS 2002 - 2024 JEE Mains PYQ Microsoft Stock Market Questions Whiteboard Simulator Game 4.6 \* 4.3 \* CampusCare 10x Estab Infataab But Ltd. + Education

### **INSTALL THE APP**

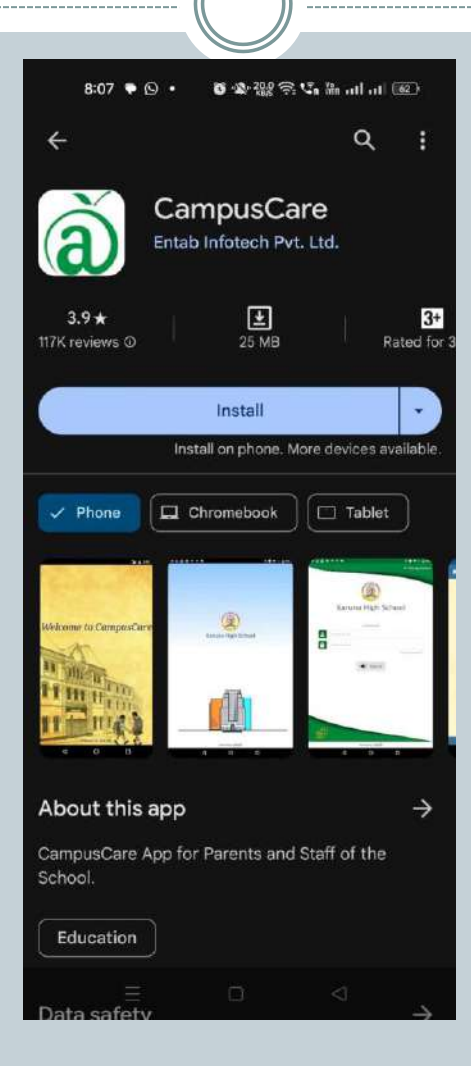

### **OPEN THE CAMPUS CARE APP**

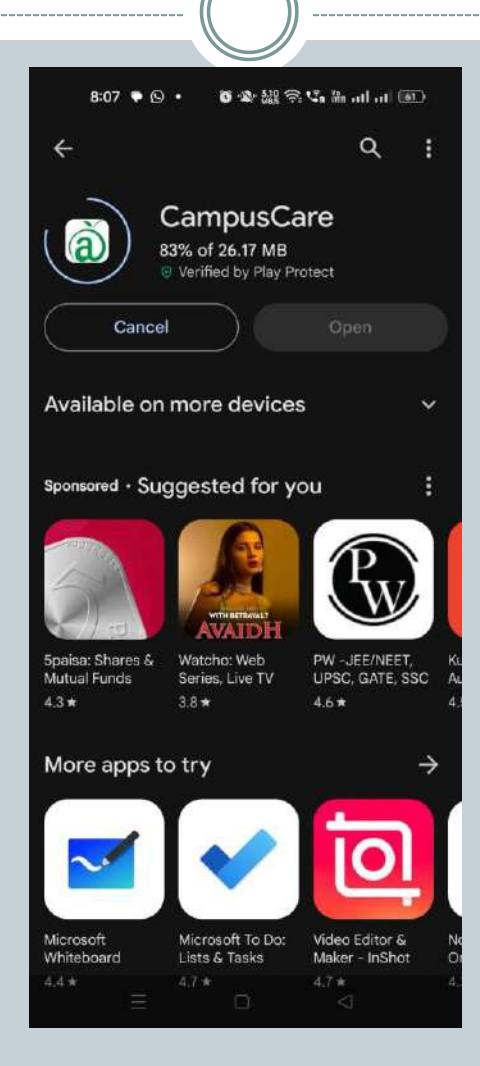

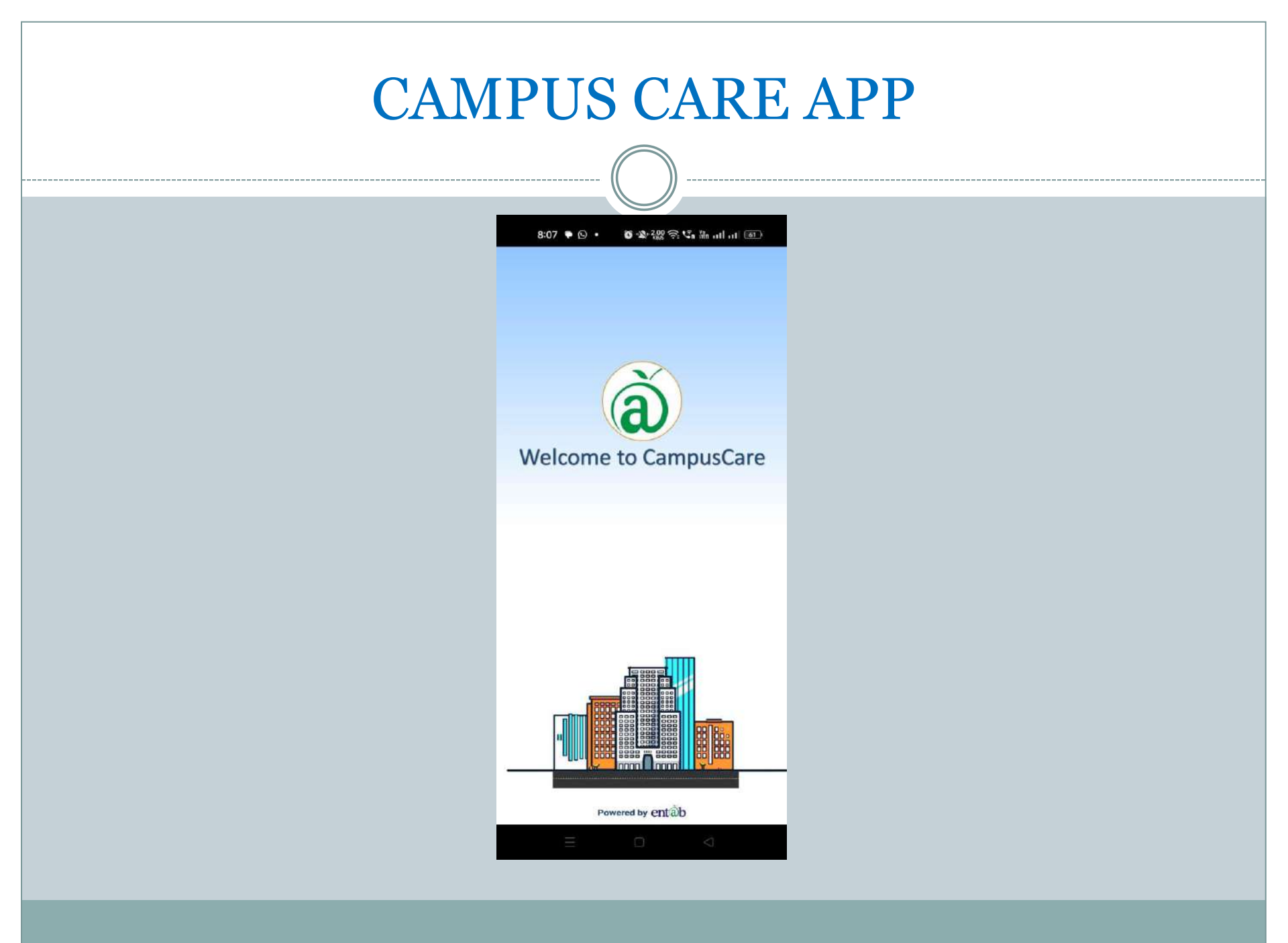

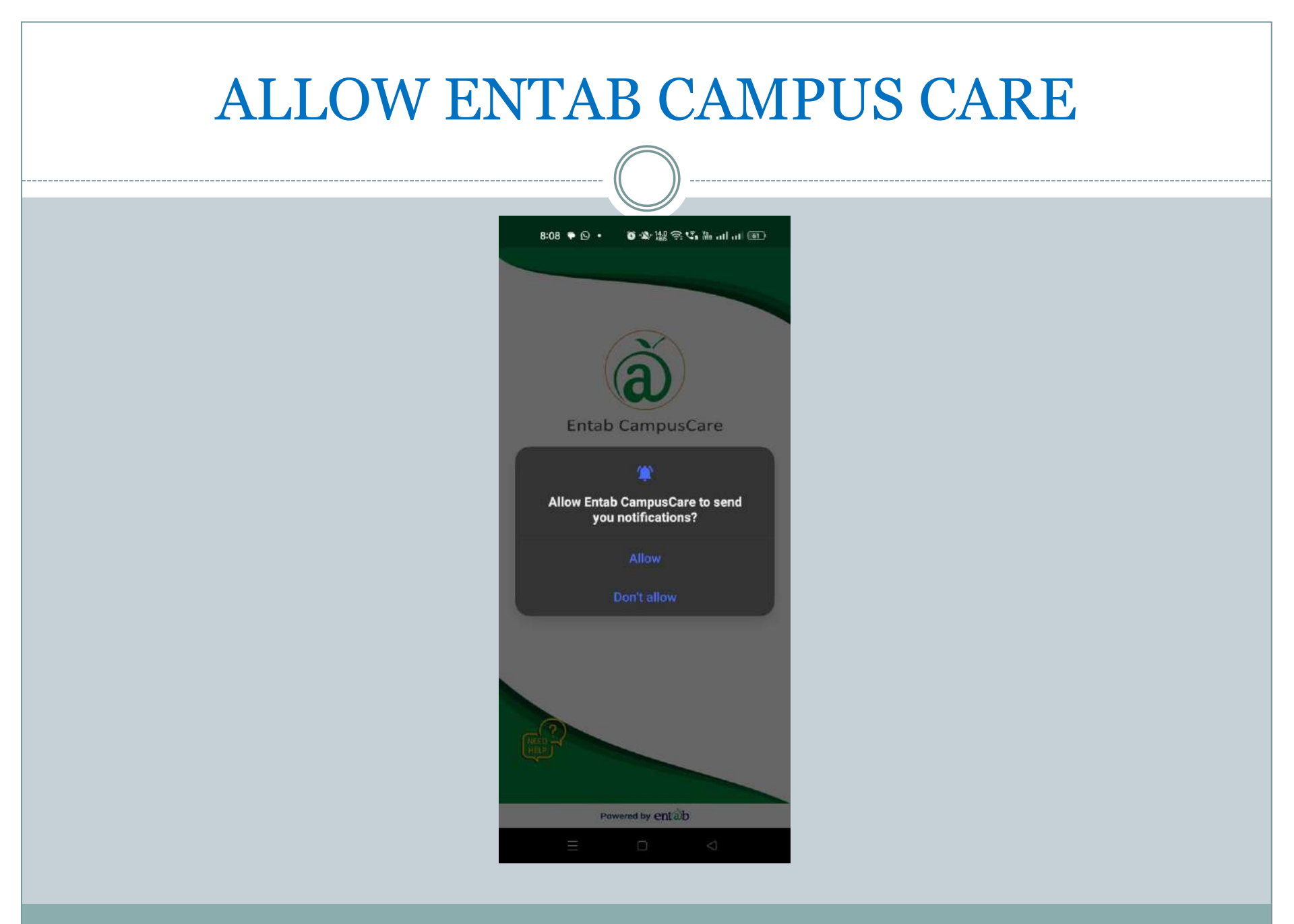

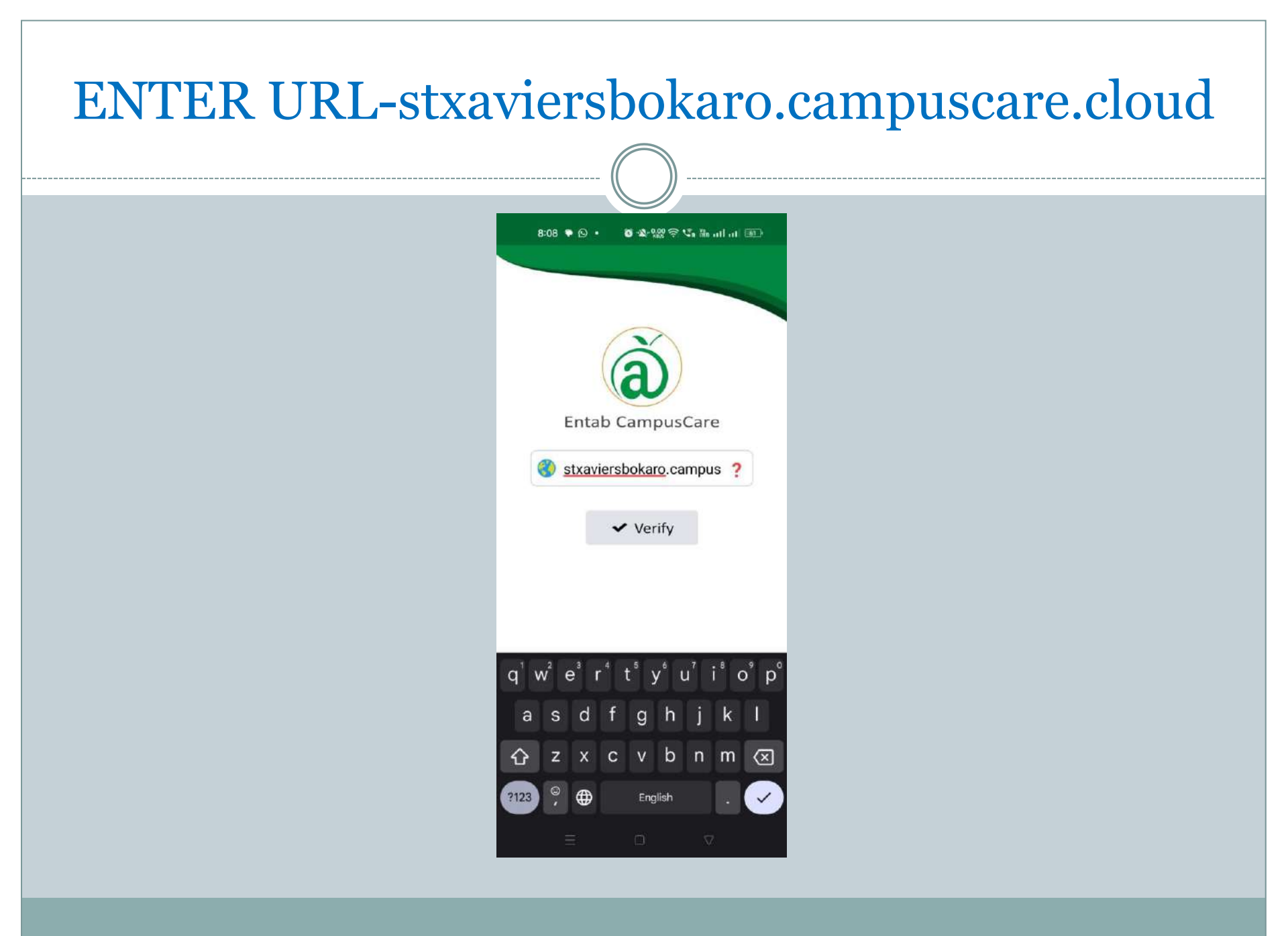

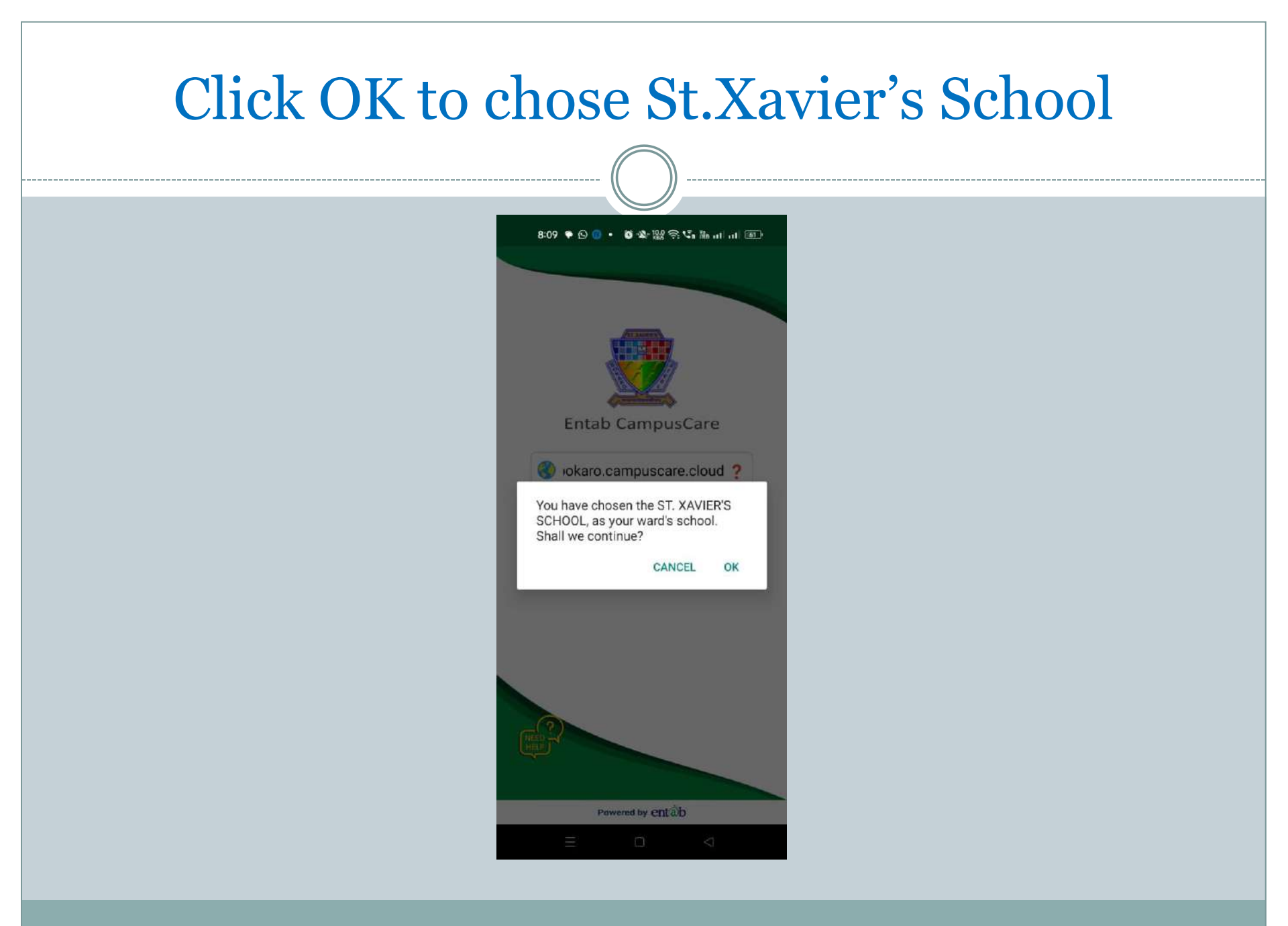

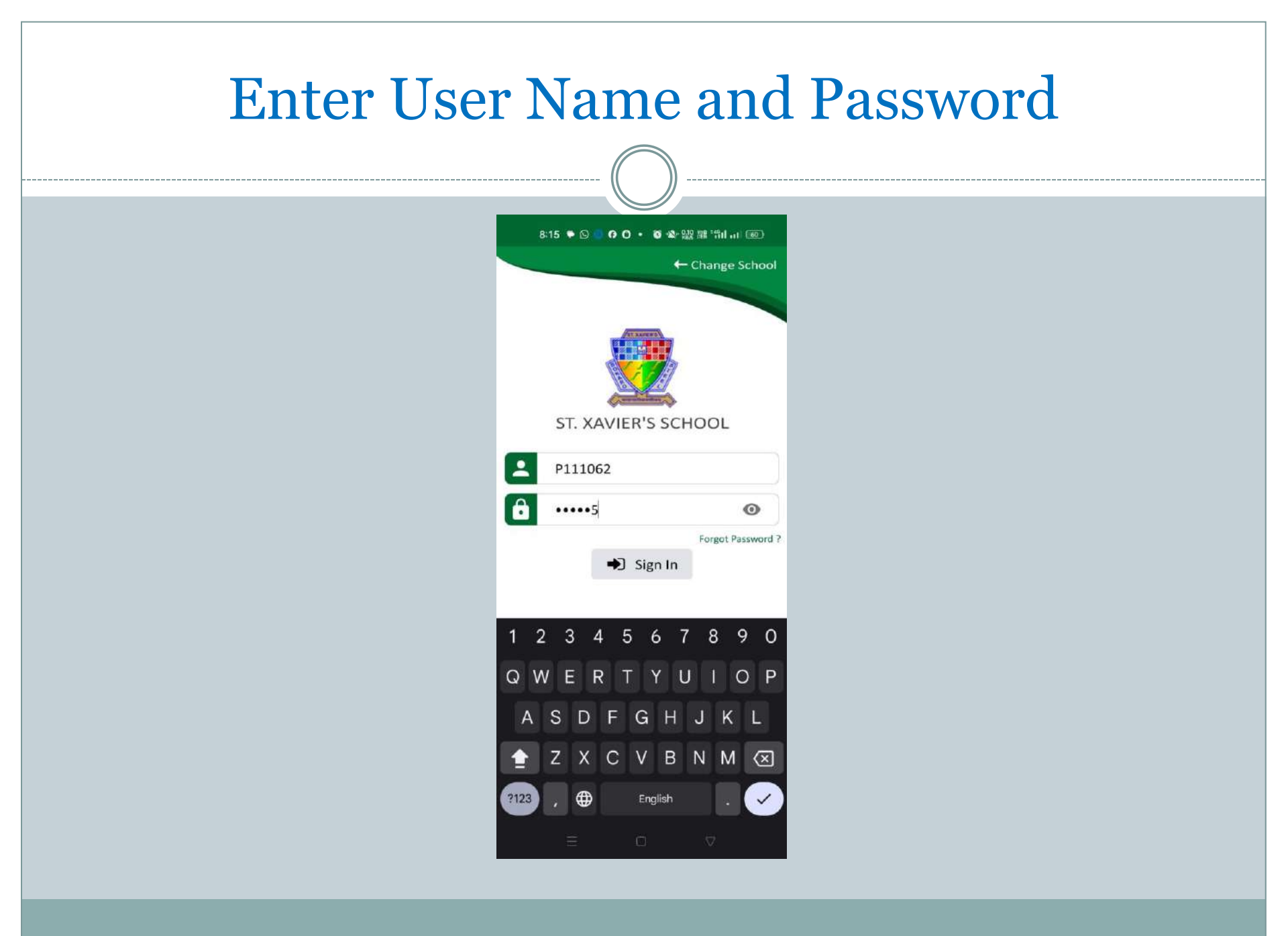

### HOME SCREEN

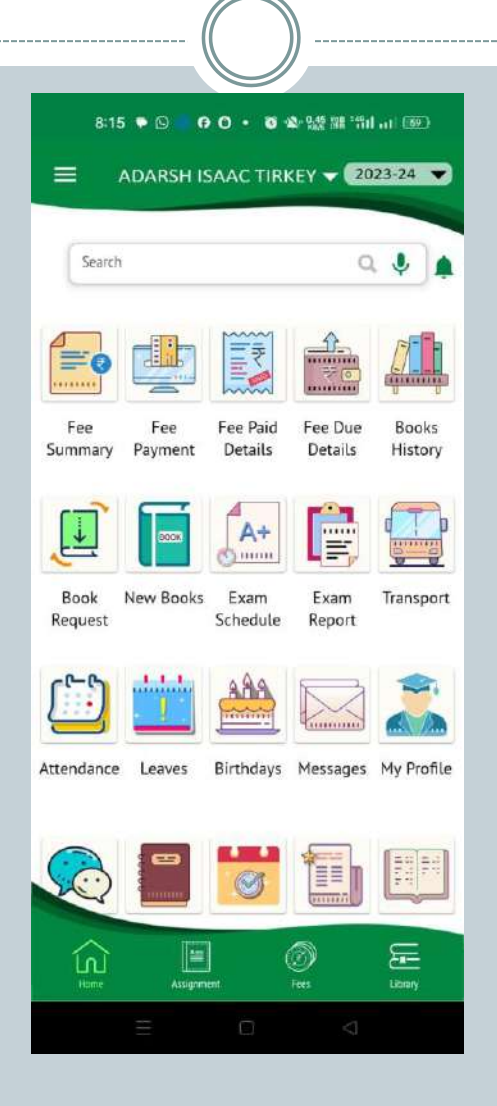

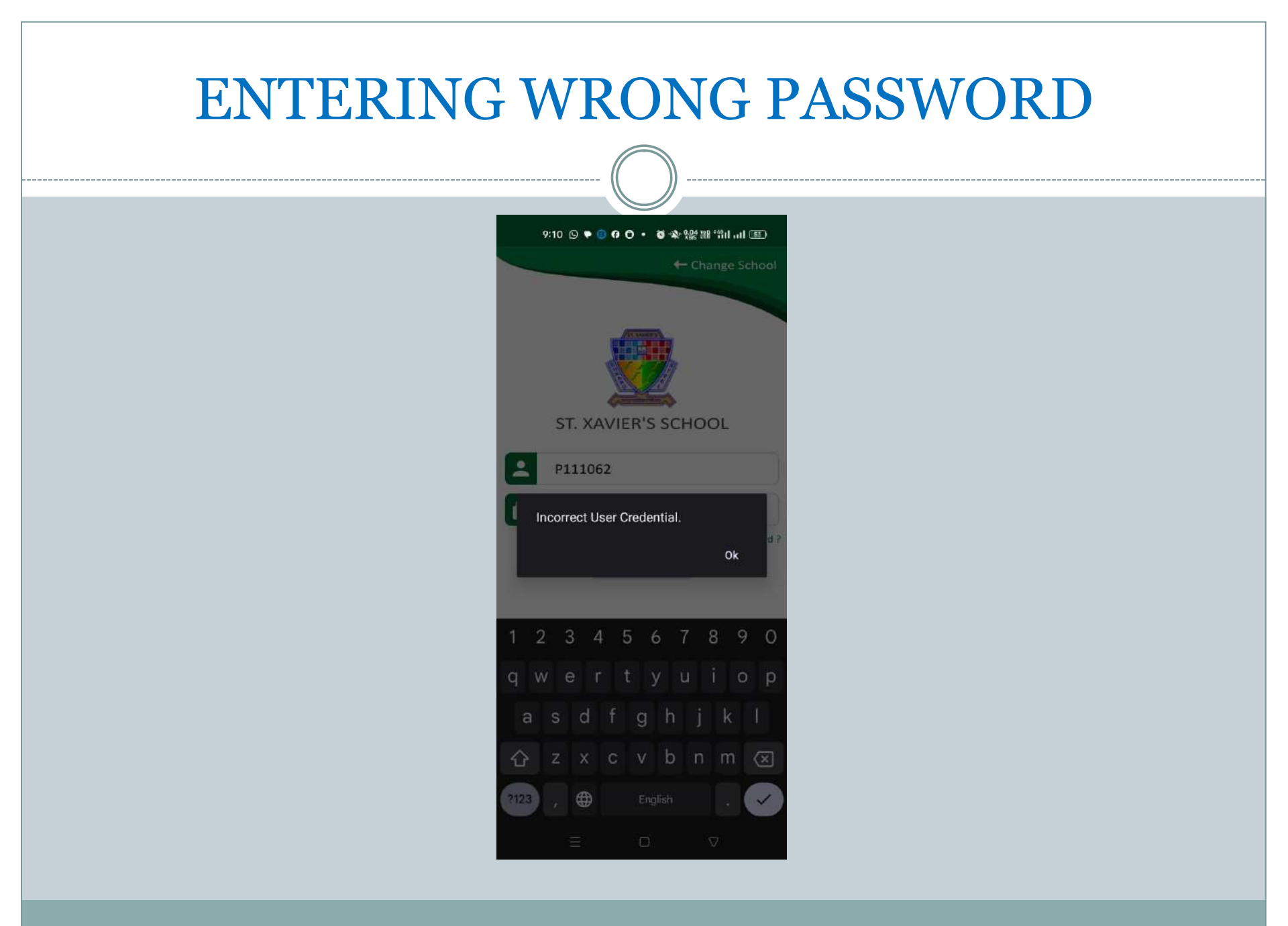

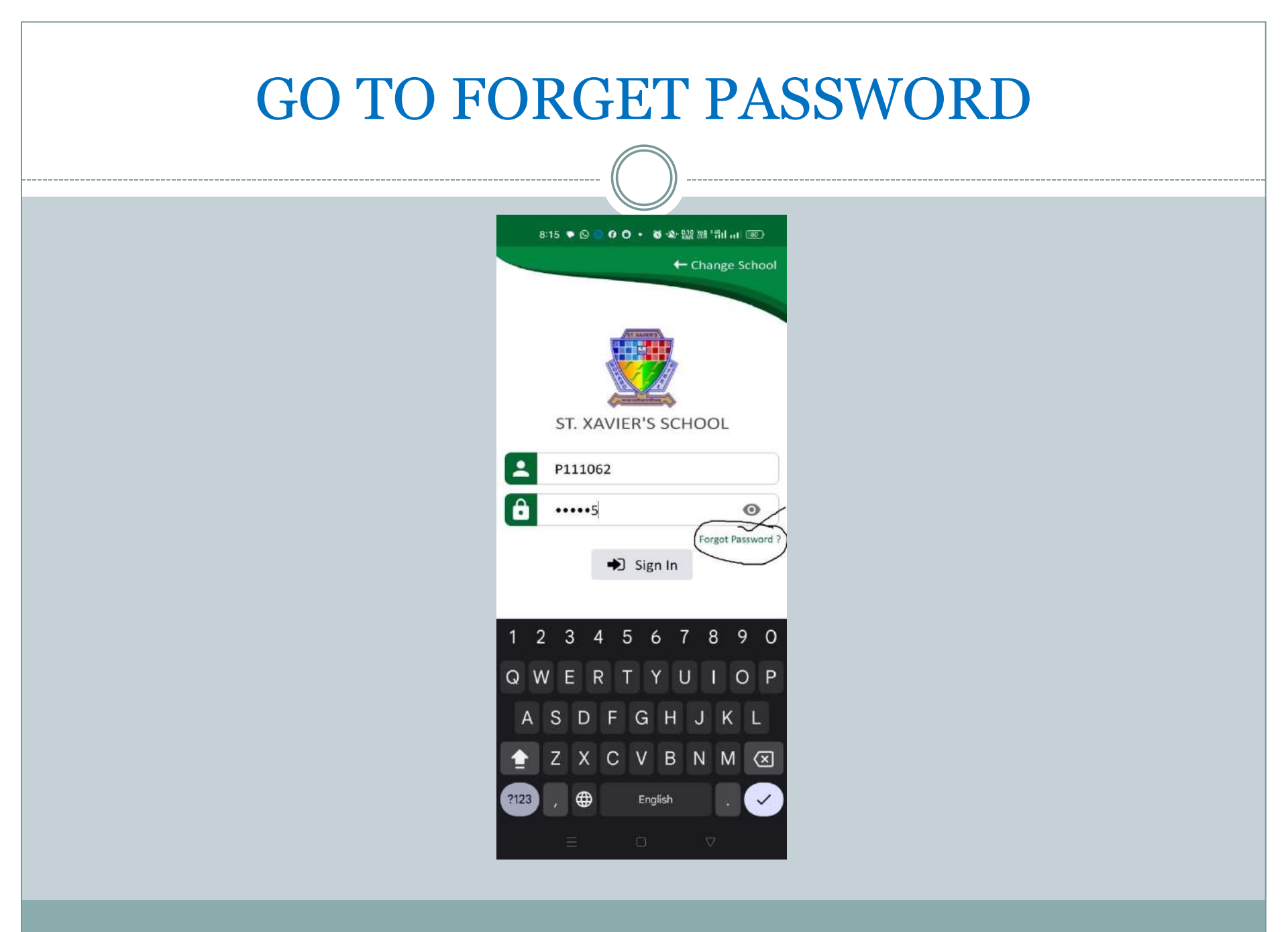

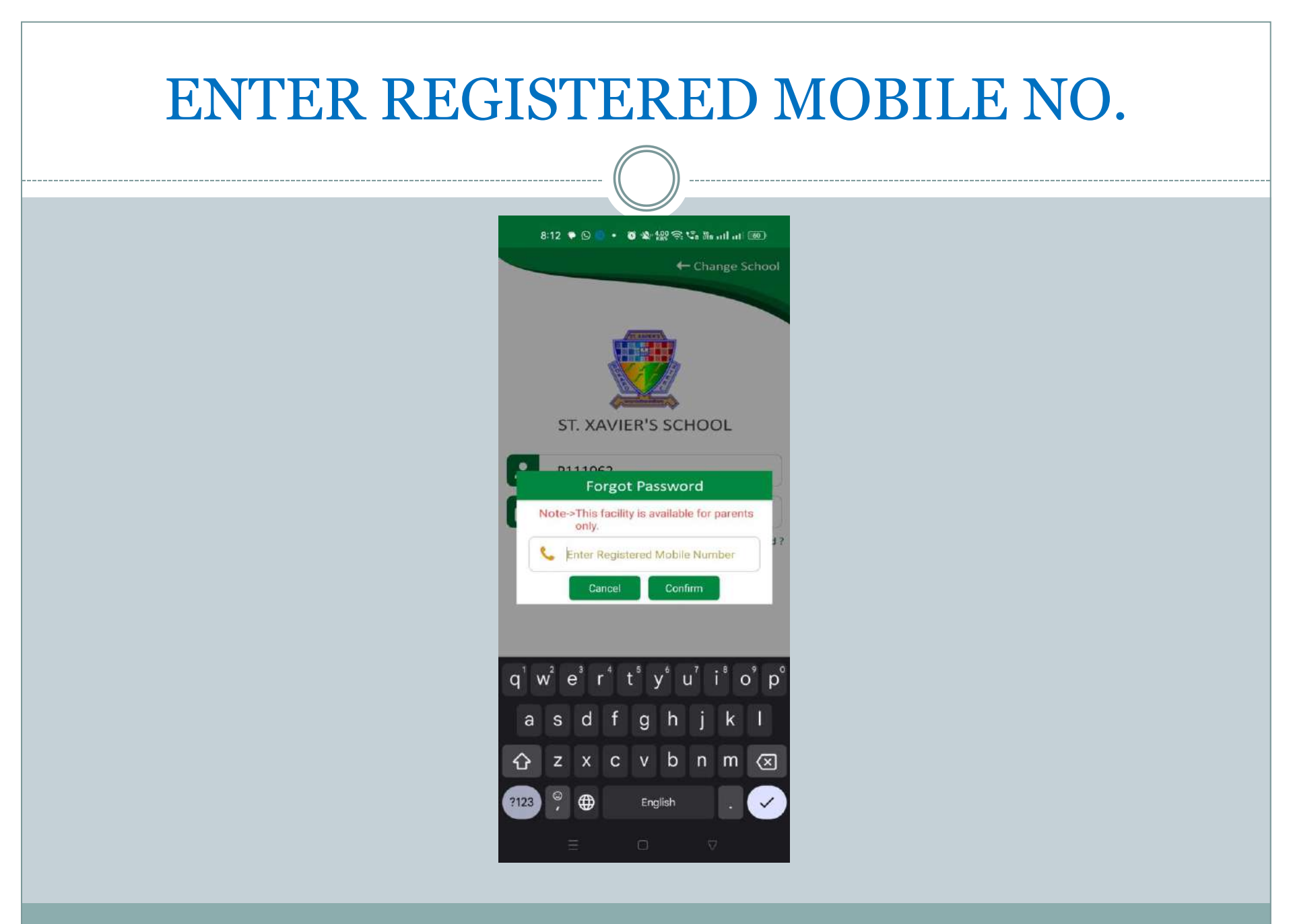

# **CLICK CONFIRM**

| 8:13 🗣 🛇         | 00·0*               | 958 BB "fill an 1600 |
|------------------|---------------------|----------------------|
|                  | 4                   | ⊢ Change School      |
|                  |                     |                      |
| _                |                     |                      |
|                  | Details             | ×                    |
| Adm No.          | 111062              |                      |
| Name             | ADARSH              |                      |
| Father Name      | ROBIN AMUI          | LYA TIRKEY           |
| Mobile No        | 933                 |                      |
| Note :- Password | will be sent to you | r mobile number.     |
|                  | Confirm             |                      |
|                  |                     | Forgot Password ?    |
|                  | 🔿 Sign In           |                      |
|                  |                     |                      |
| 1 7 2            | 1 E 6               | 7 0 0 0              |
| 123              | 4 3 6               | 1 8 9 0              |
| q w e            | r t y               | u i o p              |
| a s d            | f g h               | j k l                |
| 쇼 z x            | c v b               | n m 🗵                |
| ?123 , 🕀         | English             | . 🛩                  |
| Ξ                |                     | V                    |

## SMS RECEIVED FOR PASSWORD

| 8:14 🗣 🖻 | <br><b>○</b> ※ 端 端 | Till al [60.] |
|----------|--------------------|---------------|
|          |                    |               |

| S Masasas                       | MC SYCRCC - BON                                                                       | 1                                                                    |
|---------------------------------|---------------------------------------------------------------------------------------|----------------------------------------------------------------------|
| Dear<br>and y<br>retain<br>Rega | Parent, Your Userl<br>rour password is C<br>n this details for fu<br>rds SXSBSC Entat | D is P111062<br>IRWU75 Please<br>ture reference.<br>Infotech Private |
| Shitle on the                   |                                                                                       | e;                                                                   |
|                                 | Constanting of                                                                        |                                                                      |
| ST.                             | XAVIER'S S                                                                            | CHOOL                                                                |
| P11:                            | 1062                                                                                  |                                                                      |
| Ente                            | r Password                                                                            | 0                                                                    |
|                                 |                                                                                       | Forgot Password ?                                                    |
|                                 | <ul> <li>Sign Ii</li> </ul>                                                           | n                                                                    |
|                                 |                                                                                       |                                                                      |
|                                 |                                                                                       |                                                                      |
|                                 |                                                                                       |                                                                      |
|                                 |                                                                                       |                                                                      |
|                                 |                                                                                       |                                                                      |
| (?)                             |                                                                                       |                                                                      |
| <b>~</b>                        |                                                                                       |                                                                      |
|                                 |                                                                                       |                                                                      |
|                                 | Powered by entit                                                                      | àb                                                                   |
|                                 |                                                                                       |                                                                      |

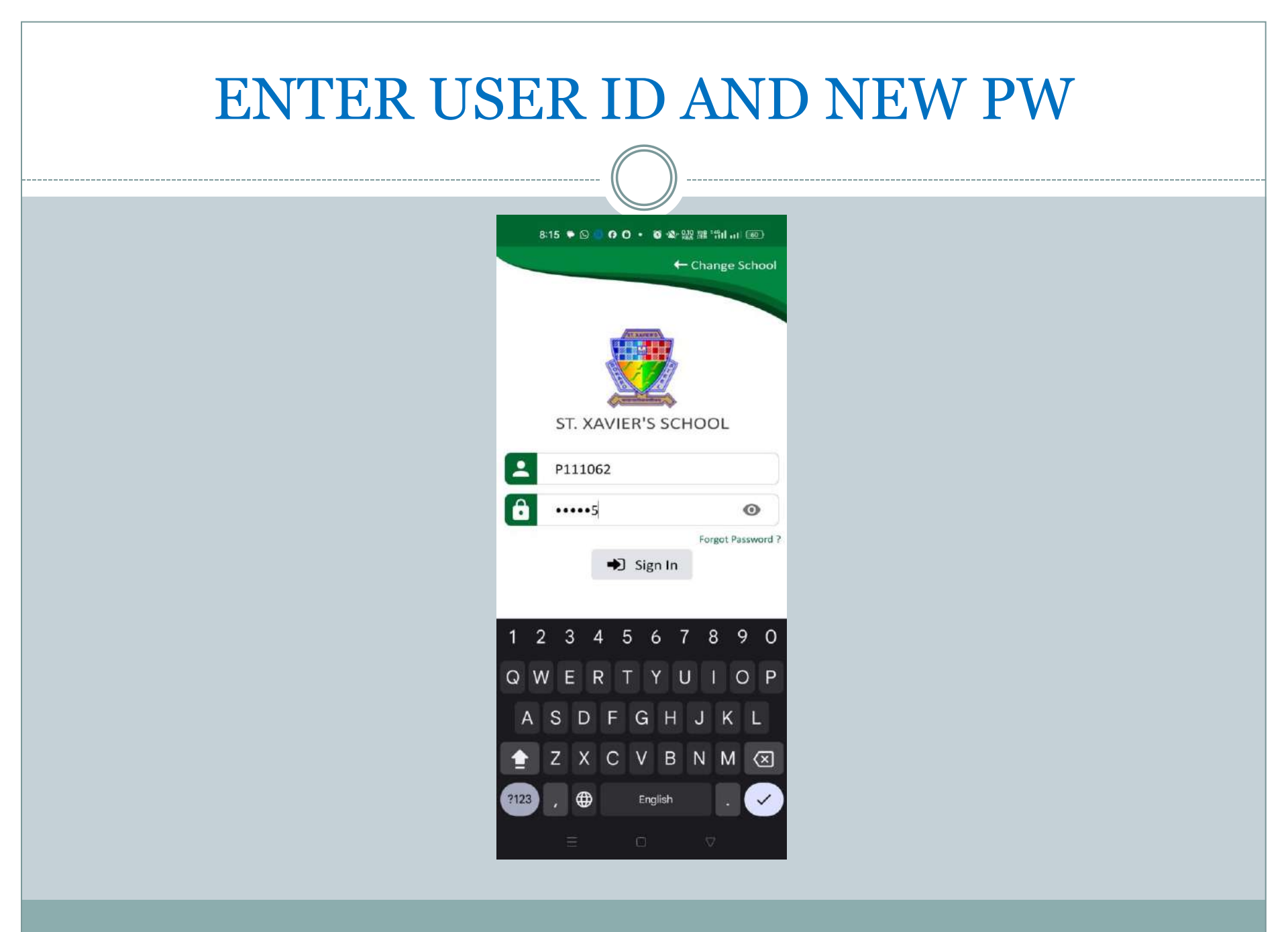

### HOMESCREEN

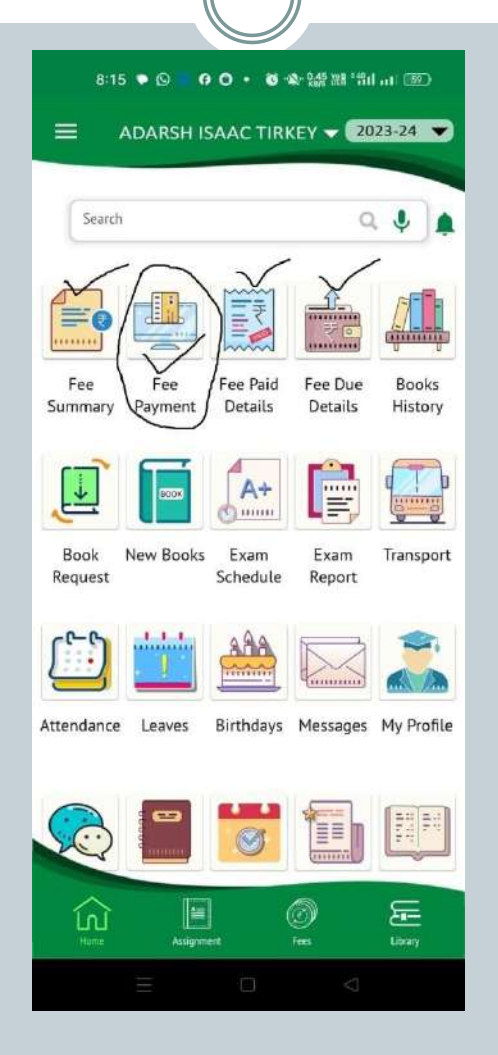

### FEE SUMMARY

#### 0 n Fee Summary Due Paid Balance ₹57960 ₹57960 ₹o APRIL 19/04/2023 ACCIDENTAL ÷ 200 INSURANCE FEE : Late Fee 100 TUTION FEE ÷ 2940 : OTHER FEES 1490 Total Paid Balance ₹4730 ₹0 ₹4730 MAY 19/05/2023 OTHER FEES ÷ 1490 TUTION FEE ÷ 2940 Total Paid Balance -----₹4430 ₹o ₹4430 19/06/2023 JUN OTHER FEES : 1490 : THTION FEE 7940 entab

# FEE PAYMENT

| 8:16            | • 0 0 0                            | )• <b>6</b> & ₹                 | ? 88 °5111 (59           | þ           |
|-----------------|------------------------------------|---------------------------------|--------------------------|-------------|
| ñ               | 🗗 Onlir                            |                                 |                          | G           |
| while<br>paving | Pleas<br>we are<br>Lamou<br>Loadir | se wait .<br>calcula<br>nt Plea | <br>ting you<br>se do no | r<br>t<br>1 |
|                 |                                    |                                 |                          |             |
|                 |                                    |                                 |                          |             |

# SELECT THE MONTH TO PAY & PROCEED

|                |                                         | )              |                           |           |  |
|----------------|-----------------------------------------|----------------|---------------------------|-----------|--|
| 9:48           | • • • • • •                             | • 8 \$ 122 1   | 8 Miliai 💽                | D)        |  |
| n              | 👎 Online                                | Payment        |                           | G         |  |
| Select install | Freenest Orter<br>ments To Pay and Proc | Permit Lativer | Faces                     | at States |  |
| Install        | Iment Amoun                             | t Amt+Fine     | Select                    |           |  |
| MA             | AR 850                                  | 850            |                           |           |  |
|                | Late Fee                                |                | â                         |           |  |
| Re Adr         | nission Fee                             |                | ô.                        |           |  |
| Chg B          | Bounce Fee                              |                | $\underline{\hat{a}}_{n}$ |           |  |
| Dis            | scount Amt                              |                | ô.                        |           |  |
|                | Total                                   |                | 850                       |           |  |
|                |                                         |                | Proceed                   |           |  |
|                | en                                      | tầb            |                           |           |  |
|                |                                         |                | $\triangleleft$           |           |  |
|                |                                         |                |                           |           |  |

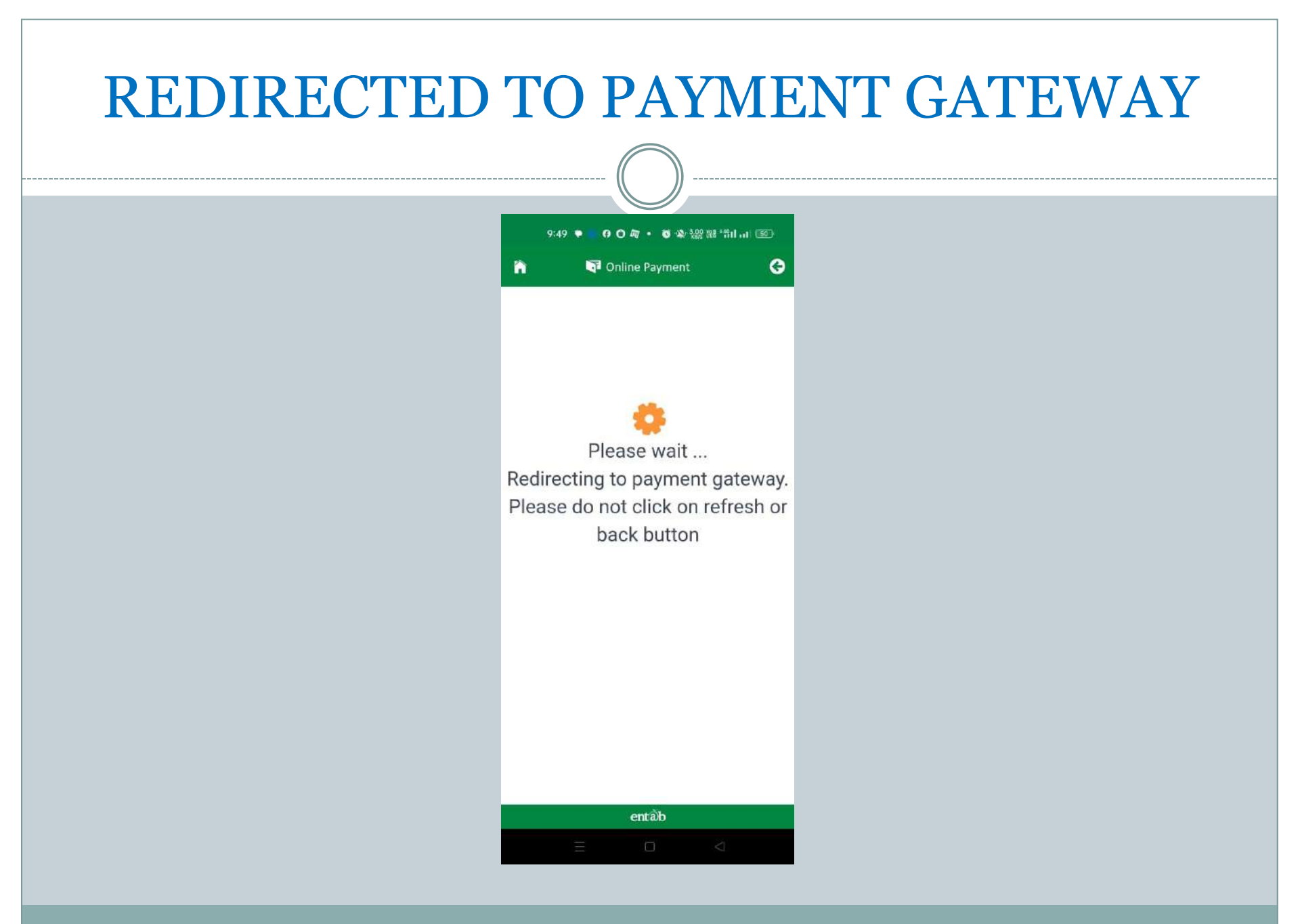

### **READ INFORMATION**

### **PRESS OK**

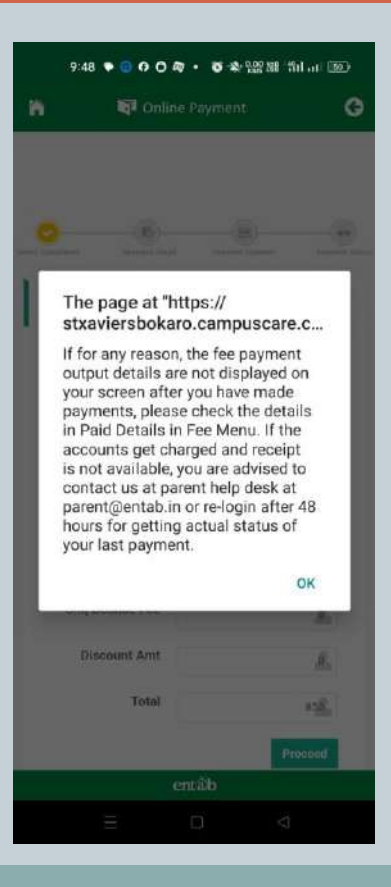

### **POINTS TO BE NOTED**

- AFTER PAYMENT PLEASE CHECK THE RECEIPT IN THE PAID DETAILS SECTION IN FEE MENU.
- AFTER THE PAYMENT PROCESS IS
   COMPLETED AND AMOUNT IS DEBITED
   FROM YOUR ACCOUNT AND FOR ANY
   REASON THE RECEIPT IS NOT
   AVAILABLE, YOU ARE ADVISED TO
   CONTACT THE ACCOUNTS OFFICE OR
   YOU CAN MAIL YOUR ISSUE WITH THE
   SCREENSHOT OF SUCCESSFUL
   TRANSACTION TO

<u>accounts@xaviersbokaro.com</u> OR PARENT HELPDESK AT <u>parent@entab.in</u>

• OR RE-LOGIN AFTER 48 HOURS FOR GETTING ACTUAL STATUS OF YOUR LAST PAYMENT.

| <br>                                                           |  |
|----------------------------------------------------------------|--|
| 9:49 🌩 🧧 🖸 🦓 🔸 🗿 🕸 222 湖縣 岩山 山 📧                               |  |
| n 🖓 Online Payment 🕞                                           |  |
| Amount Payable <b>850.00</b>                                   |  |
| ST XAVIERS SCHOOL BOKARO<br>Transaction Id : 39198172202494914 |  |
| Billing Details                                                |  |
| D Mobile Number                                                |  |
| E Email Id.                                                    |  |
| Credit Card                                                    |  |
| Debit Card                                                     |  |
| Net Banking Details                                            |  |
| Pay Using UPI ID/VPA                                           |  |
| RharatOP                                                       |  |

## ENTER BILLING DETAILS

|   | 9:51 🛇 🍽 🕜 O O 🔹 🕸 🎎 🏙 🛍 📶         | <b>3</b> |
|---|------------------------------------|----------|
| ñ | Online Payment                     | G        |
|   | Amount Payable                     |          |
|   | ₹ 850.00                           |          |
|   | ST XAVIERS SCHOOL BOKARO           |          |
|   | Transaction Id : 39198172202494914 |          |
|   | Billing Details                    |          |
|   | 933000000 *                        |          |
|   | 🖂 abcd@xaviersbokaro.com           |          |
|   | Credit Card                        |          |
|   | Debit Card                         |          |
|   | Net Banking Details                |          |
|   | Pay Using UPI ID/VPA               |          |
|   | BharatQR                           |          |
|   | entâb                              |          |
|   |                                    |          |

- Enter Mobile No. & Email Id. (Mob. No. is mandatory)
- Choose the mode of payment Credit Card/Debit Card/ Net Banking/UPI/Bharat QR

| FOR CREDIT /DI | EBIT CARD ENTER DETAILS                    |
|----------------|--------------------------------------------|
|                |                                            |
|                | 9:51 Q • <b>0 • 6</b> (9:99 %) Sit at (50) |
|                | A Doline Payment                           |
|                |                                            |
|                | Billing Details                            |
|                | 933000000                                  |
|                | ⊠ abcd@xaviersbokaro.com                   |
|                | Credit Card                                |
|                | Credit Card Number                         |
|                |                                            |
|                | Name On Card                               |
|                | Bank Name                                  |
|                |                                            |
|                | Debit Card                                 |
|                | Net Banking Details                        |
|                | Pay Using UPI ID/VPA                       |
|                | entâb                                      |
|                |                                            |

| Online Payment                                             |  |
|------------------------------------------------------------|--|
| Debit Card                                                 |  |
| Net Banking Details                                        |  |
| Select from all other banks                                |  |
| Select Bank ~                                              |  |
| Pay Using UPI ID/VPA                                       |  |
| BharatQR                                                   |  |
| Pay Now                                                    |  |
| Cancel                                                     |  |
| By clicking Pay Now you are agreeing to Terms & Conditions |  |
| Verified by                                                |  |

### ENTER DETAILS FOR UPI MODE

|     | 9:54 ⑤ 🍨 🚺 🧿 🔸 🗑 🎕 🎎 躍 指山山 速 |   |
|-----|------------------------------|---|
| ñ   | Online Payment               | G |
|     | Debit Card                   |   |
|     | Net Banking Details          |   |
|     | Pay Using UPI ID/VPA         | _ |
| (   | 9330000000@axl               |   |
| [   | ROBIN AMULYA TIRKEY          |   |
|     | BharatQR                     |   |
|     | Pay Now                      |   |
|     | Cancel                       |   |
|     | entầb                        |   |
| 1   | 2 3 4 5 6 7 8 9              | 0 |
| @   | # \$ _ & - + ( )             | 1 |
| =\• | < * " ' : ; ! ? @            | × |
| АВ  | C , 12 English               | ж |
|     |                              |   |
|     |                              |   |

 Enter Payer Virtual Address (UPI ID- e.g. 794xxxxx@ybl) or you can copy it from your UPI App (PhonePe/Gpay etc) and paste.

 After entering UPI ID tap in the Payer name, System will automatically read the name, then click Pay Now

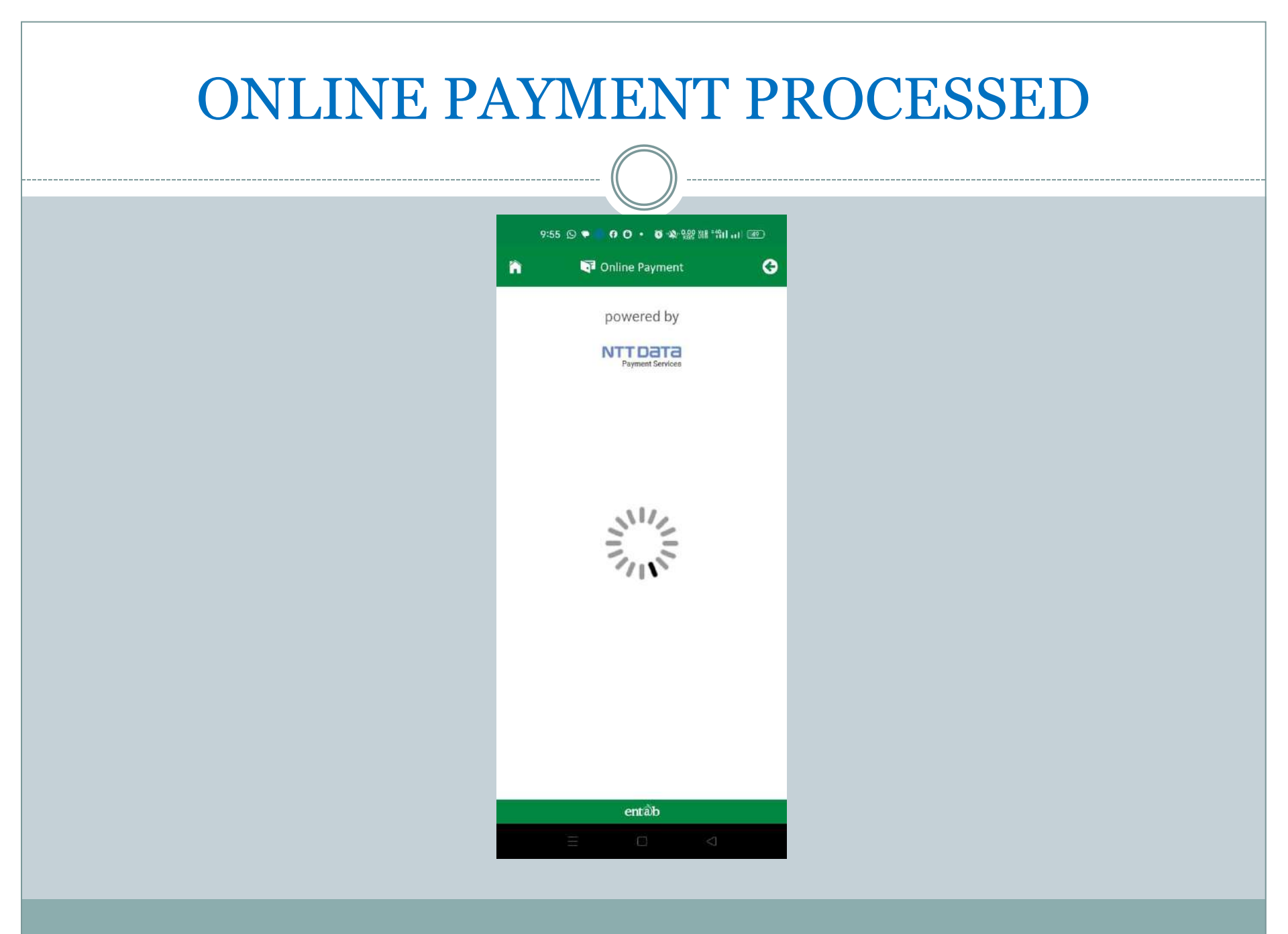

### PAYMENT REQUEST PRESS PAY

#### 9:55 👌 🛇 🗣 👩 🔹 🚳 🎕 湖 指山山 🖅

Complete your payment, page will be expire in

04:47

1. Open your UPI application Go to your UPI PSP mobile app

2. Select transaction You will receive a collect request

3. Authorize Payment Complete your payment by selecting the bank & entering UPI PIN

© Copyright. All rights reserved. NDPS Technologies Ltd.

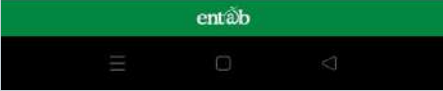

 OR YOU CAN GO TO THE HOME PAGE OF YOUR UPI APP AND PRESS PAY NOW.

# PRESS PAY AND ENTER UPI PIN 9:56 🕒 🗣 🖨 🔹 🗑 松 🔐 湖 "台口山 ⑧ 📧 Pending 09:55 AM on 17 Feb 2024 **Payment Request** ST XAVIERS SCHOOL ₹850 BOKARO E Payment details HDFCEF4960553B74B1C87C0115CDB0647F5 2 Contact PhonePe Support Ø Block ST XAVIERS SCHOOL BOKARO

### SUCCESSFUL PAYMENT

- ONCE YOU ENTER THE UPI PIN YOUR TRANSACTION IS SUCCESSFUL.
- PLEASE CHECK THE FEE PAID DETAILS SECTION ON THE HOME SCREENE OF FEE MENU FOR YOUR RECEIPT BY CLICKING THE PRINT OPTION.

THANK YOU